4/29/2022

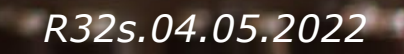

## **Coupa Leveranciersportaal**

Aan de slag gaan

- Overzicht Coupa Leveranciersportaal (CSP)
- <u>Uitnodiging/Registratie</u>
- <u>Aanmaken</u> <u>CSP-account</u>
- <u>Algemene informatie</u>
- <u>Aanmaken</u> profiel
- Oprichting Juridische Entiteit
- <u>Administratie</u>
- Instellen Meldingen
- Samenvoegen Accounts

## Coupa Leveranciersportaal (CSP) Overzicht

- Het Coupa Leveranciersportaal (CSP) is een gratis tool waarmee gebruikers met UPS zaken kunnen doen.
- Leveranciers kunnen verschillende inhoud en instellingen beheren, zoals:
  - Beheren/bijwerken van bedrijfsprofiel informatie.
  - Inkooporders bekijken.
  - Het verzenden van facturen.
- Voor de beste gebruiksresultaten is Google Chrome de aanbevolen webbrowser.

| ome Profile Orders            | Service/Time Sheets ASN                | Invoices      | Catalogs  | Payments          | Busin | ess Performance                                          | Sourcing                            | Add-ons                             |
|-------------------------------|----------------------------------------|---------------|-----------|-------------------|-------|----------------------------------------------------------|-------------------------------------|-------------------------------------|
| mmended: Complete your profil | le to get paid faster and get discover | ed Learn More |           |                   | A     | nnouncem                                                 | ents view All                       | (0)                                 |
| e Progress                    | Last Updated                           |               | Imp       | rove Your Profile |       | )ne-Click Sa                                             | avings view                         | All                                 |
| ile Summary                   |                                        |               |           |                   | _     | Start saving t<br>Explore deals for y<br>Coupa Community | oday!<br>/our.company, e:<br>/.     | xclusive to the                     |
|                               | 1                                      |               | ł         | £                 | Ν     | 1erge Acco                                               | unts                                |                                     |
| 2<br>Legal Entities           | 1<br>Registered User                   |               | Connected | 3<br>I Customers  |       | If your company h<br>them to reduce co<br>more           | as multiple CSP<br>nfusion for your | accounts, merge<br>customers. Learn |
| view                          | View                                   |               |           |                   |       |                                                          |                                     | Request Merge                       |
| anking Info 🚫 Diversity 🗧     | Accelerate S Bribery Policy            |               |           |                   | L     | atest Custo                                              | mers                                |                                     |
| Supplier - CA UAT T           | est                                    |               |           |                   |       | UPS - Test -For E                                        | quifax                              |                                     |
|                               | Website 🌐 http://guildfordlorris.com   | n             |           |                   |       | UPS - Test 2 Man                                         | oj                                  |                                     |
|                               | Industry 💥                             |               |           |                   |       |                                                          |                                     |                                     |
| Es                            | About 🚔                                |               |           |                   |       |                                                          |                                     |                                     |
| Top Con                       | nmodities 💝 Reproduction services      |               |           |                   |       |                                                          |                                     |                                     |
|                               | Currencies \$                          |               |           |                   |       |                                                          |                                     |                                     |
| Pub                           | lic Profile 🌐 Profile                  |               |           |                   |       |                                                          |                                     |                                     |

## Uitnodiging/Registratie

 Bestaande leveranciers ontvangen een email van ons Coupa-systeem met een unieke link om lid te worden van het Coupa Leveranciersportaal. Klik op Word lid en Reageer (Join and Respond) om naar de pagina voor het aanmaken van een account te worden doorgestuurd.

*Opmerking: Als u geen uitnodiging ontvangen heeft, kunnen leveranciers een e-mail sturen naar supplyline@ups.com, met als onderwerplijn: Coupa Supplier Enablement, om een uitnodiging voor Coupa aan te vragen.* 

Bookmark

https://supplier.coupahost.com/ als een favoriete link voor snelle toegang, om naar de site terug te keren.

 Leveranciers die nieuw zijn bij UPS moeten het onboardingproces voor leveranciers met Global Business Services (GBS) doorlopen.

| DUPS UPS Profile Infor                                                                                            | rmation Request - Action Required                                                                                                    |          |
|----------------------------------------------------------------------------------------------------|----------------------------------------------------------------------------------------------------|----------|
|                                                                                                    | Powered by 🐔 Coupa                                                                                                    |          |
| Hello Supplier,                                                                                                   |                                                                                                    |          |
| UPS needs you to provide informat<br>paid on time. They manage this infor<br>respond below to provide this inform | tion about your company electronically in order to prevent lost documents and make sure you are<br>ormation with Coupa, their chosen platform for Spend Management. Within the next 48 hours, please<br>mation. |          |
| Note: Not providing this information unable to do so for any reason.                                              | n in a timely manner may impact your ability to do business and get paid. Let us know if you are                                                                                                    |          |
| Welcome!                                                                                                    |                                                                                                    |          |
| UPS                                                                                                    |                                                                                                    |          |
| Join and Respond                                                                                                  |                                                                                                    |          |
| -                                                                                                    | <b>©coupa</b> supplier port al                                                                                                    | ▲ Secure |
|                                                                                                    | Log in Sign up<br>Sign up for your free Coupa account<br>Work Email Address<br>Enter Work Email Address<br>Company Name<br>Enter Company Name                                                                   |          |

### CSP-account aanmaken

- 1. Op de pagina voor het aanmaken van een account wordt de gebruiker gevraagd een wachtwoord aan te maken. Zodra u klaar bent, vinkt u het vakje aan om het privacybeleid en de algemene voorwaarden te aanvaarden en klikt u vervolgens op *Aan de slag* (Get Started).
- Als u niet de juiste persoon bent, stuur de uitnodiging dan door naar een andere gebruiker met hetzelfde emaildomein.

*Voorbeeld: john@ups.com kan de uitnodiging doorsturen naar mary@ups.com, maar niet naar mary@coupa.com.* 

3. Eenmaal ingelogd, kunnen bijkomende gebruikers uitgenodigd worden voor de CSP door op de *Admin* tab te klikken en dan op *Gebruiker Uitnodigen (Invite User)* te klikken.

> Opmerking: Als het domein voor uw bedrijf moet worden bijgewerkt, stuurt u een e-mail naar supplyline@ups.com.

| 檾coupa                                                                                                    |                                                                                                    |
|----------------------------------------------------------------------------------------------------|----------------------------------------------------------------------------------------------------|
| Create your business account                                                                                                    |                                                                                                    |
| UPS is using Coupa to transact electronically and communicate with you. We'll walk you through a quick and easy setup of<br>your account with UPS so you're ready to do business together. |                                                                                                    |
| Email BellCorp1818@gmail.com Password                                                                                                    |                                                                                                    |
| Use at least 8 characters and include a number and a latter.                                                                                                    | 3 Secoupa supplier portal                                                                                                    |
| Password Commission I accept the Privacy Policy and the Terms of Use.                                                                                                    | Setup         First Name           Adam:         Sattom Setup           Las Name                                                                                                    |
|                                                                                                    | Addition Users Users Permissions Customers                                                                                                    |
| Get Styrted                                                                                                    | Mergo Repeats         Support         All         CAI         DEPOT           Legal Early Setup         Cat         Cat         DEFOT         DEST SUP KOR DUSINESS           Legal Early Setup         Cat         Cat         DEFOT         DEST SUP KOR DUSINESS           Fracal Representations         Coders         Curres August 2000 (Coders)         Destricted Access to Orders         Duris Cat 2000 (Coders)                                                                                                    |
| Forward this to someone                                                                                                    | All     Construct The Sheets     Construct The Sheets     Construct The Sheets     Construct The Sheets     Construct     Construct     Const     Const     Construct     Const     Construct     Const     Con |
| 囗Coupa                                                                                                    | Cofer Changes     Poy Ma Roo     Basiness Performance     Sourcing                                                                                                    |
| Create your business account                                                                                                    | Cancel Send Invitation                                                                                                    |
| UPS is using Coupe to transact electronically and communicate with you. We'll walk you through a quick and easy setup of your account with UPS so you're ready to do business together.    |                                                                                                    |
| Forward                                                                                                    |                                                                                                    |
| Having an issue with signup?                                                                                                    |                                                                                                    |
| Don't forward this                                                                                                    |                                                                                                    |

Eigendom en Vertrouwelijk: Deze presentatie mag niet worden gebruikt of bekendgemaakt aan anderen dan werknemers of klanten, tenzij uitdrukkelijk toegestaan door UPS. © 2021 United Parcel Service of America, Inc. UPS, het merk UPS en de kleur bruin zijn handelsmerk van United Parcel Service of America, Inc. Alle rechten voorbehouden. COUPA is een geregistreerd handelsmerk van Coupa Software Incorporated. Gebruikt met Koestemining.

#### Algemene Informatie

 Op de pagina Vertel ons over uw bedrijf (Tell us about your business) vult u de vereiste informatie in de met een sterretje gemarkeerde velden in.

> Opmerking: Als het adres van de factuur van, betalen aan of verzenden van locatie verschilt van het primaire adres, verwijder dan het vinkje uit het desbetreffende vakje en voer het juiste adres in.

- cXML, SFTP, of EDI leveranciers kunnen het Geavanceerde Facturatie selectievakje aanklikken en de factuur-van code invoeren
- Klik op Volgende (Next).

| easics                   | Payment                                                                            | Profile |
|--------------------------|------------------------------------------------------------------------------------|---------|
| Tell us at               | oout your business 🧿                                                               |         |
| * Company Name           | New Supplier Onboarding - Test Form                                                |         |
|                          | Your official registered company name                                              |         |
| Website                  |                                                                                    | •       |
| * Country/Region         | ~                                                                                  |         |
| * Address Line 1         |                                                                                    |         |
| Address Line 2           |                                                                                    |         |
| * City                   |                                                                                    |         |
| State                    |                                                                                    |         |
| * Postal Code            | 42202                                                                              |         |
| Also use this address as | Invoice-from location Must match your official registed discompany address         |         |
|                          | Pay to location (Remit-To)                                                         |         |
|                          | Ship from location                                                                 |         |
| Advanced invoicing       | We support integration for invoicing (cXML<br>or SFTP) and plan to use it with UPS |         |

### Algemene Informatie - Vervolg

 Op de pagina Geef uw standaard bankgegevens op (Provide your default bank information) voert u de vereiste gegevens in de met een sterretje gemarkeerde velden in.

> Opmerking: De velden Land/Regio en Valuta worden automatisch ingevuld op basis van het land van oorsprong. Internationale klanten hoeven hun bankgegevens pas later in het registratieproces in te voeren.

- Leveranciers die kaartbetalingen wensen te aanvaarden, moeten het vakje *Ik aanvaard kaartbetaling* (I accept card payment) aanvinken en het e-mailadres dat bij die betalingen hoort, invoeren in het veld *Stuur naar e-mailadres*.
- Klik op Volgende (Next).

| 1 Bank Information          | on    |   | - 1 |
|-----------------------------|-------|---|-----|
| * Country/Region            | US    |   | - 1 |
| * Currency                  | USD   |   | - 1 |
| * ACH Routing Number        |       |   | - 1 |
| Wire Routing Number         |       |   | - 1 |
| * Account Number            |       |   | - 1 |
| * Confirm Account<br>Number |       | • |     |
| * Bank Name                 |       |   | - 1 |
| * Address Line 1            |       |   | - 1 |
| Address Line 2              |       |   | - 1 |
| * City                      |       |   | - 1 |
| * State                     |       | ~ |     |
| * Postal Code               |       |   |     |
| 🚍 🛛 🚍 Card Pa               | yment |   | - 1 |

Algemene Informatie - Dynamische discontering (optioneel)

 Op de pagina Wilt u kortingen aanbieden om sneller betaald te worden? selecteert u het gewenste kortingspercentage in het uitklapvenster naast de toepasselijke standaard betalingstermijn.

*Opmerking: UPS bepaalt of leveranciers in aanmerking komen voor de Dynamic Discounting optie.* 

• Klik op Volgende (Next).

| Your default payment term<br>Net 30<br>Net 45<br>Net 60<br>Net 75<br>Net 90<br>Net 120 |  | Automatically replace w<br>you can change this later<br>None<br>None<br>None<br>None<br>None<br>Use these preferences | ith this discount<br>r) |  |  |
|----------------------------------------------------------------------------------------|--|----------------------------------------------------------------------------------------------------|-------------------------|--|--|
|----------------------------------------------------------------------------------------|--|----------------------------------------------------------------------------------------------------|-------------------------|--|--|

#### Algemene Informatie

- Op de *U bent één stap verwijderd van zakendoen met UPS-pagina*, klikt u op *Breng mij daarheen.* naar de *U wordt dan doorverwezen naar de Profiel* pagina.
- Klik op Volgende (Next).

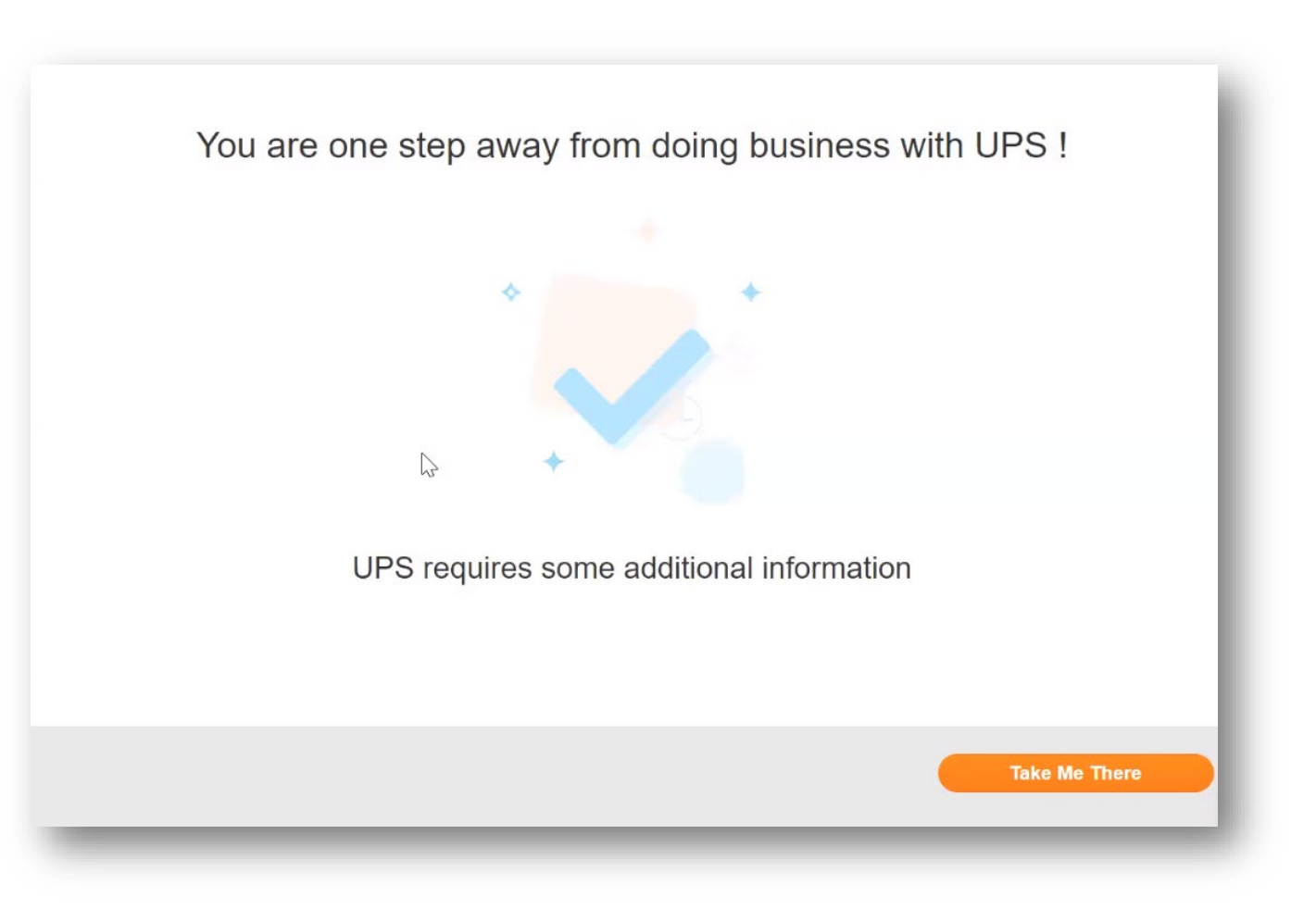

#### Profiel Aanmaken

 Op de Profiel-pagina > Informatieverzoeken tabblad, voert u de vereiste informatie in de velden EN secties gemarkeerd met een sterretje.

*Opmerking: Met de naam Leveranciersinformatie identificeert UPS een leverancier. De Belastingplichtige Naam is de officiële naam van het bedrijf zoals die op de belastingdocumenten voorkomt. De twee kunnen verschillend zijn.* 

Opmerking: Leveranciers die de voortgang van het aanmaken van hun profiel opslaan, kunnen naar dit tabblad terugkeren om het later te voltooien. Ook zullen sommige velden in de rubriek Adres hoofdkwartier automatisch worden ingevuld met eerder verstrekte informatie.

| Home Profile<br>Sourcing Add-or | Orders Service/Ti<br>ns Setup | me Sheets       | ASN            | Invoices         | Catalogs           | Payments             | Business Performance |   |
|---------------------------------|-------------------------------|-----------------|----------------|------------------|--------------------|----------------------|----------------------|---|
| Your Profile Informa            | tion Requests                 |                 |                |                  |                    |                      |                      |   |
| UPS                             |                               |                 |                |                  |                    | Profile UPS          | 3                    | v |
| ✔ We h                          | ave auto-filled some info     | ormation from   | n your Pu      | blic Profile.    |                    |                      |                      |   |
| Supplier Information            | New Supplier Onboarding       | - Test Form     |                |                  |                    |                      |                      | 0 |
|                                 | Supplier Inform               | nation R        | eques          | st Form          |                    |                      |                      |   |
|                                 | Please provide the reque      | ted informatio  | n below.       |                  |                    |                      |                      |   |
|                                 | Company Info                  | mation          |                |                  |                    |                      |                      |   |
| Supplier Country                | United States                 |                 | 8              | ~                |                    |                      |                      |   |
| * Tax Reporting Name            | New Supplier Onboardin        | g - '           |                |                  |                    |                      |                      |   |
|                                 | Enter the company name as it  | appears on your | official tax d | locument or as r | egistered with the | local tax authority. |                      |   |
| Doing Business As<br>Name       |                               |                 |                |                  |                    | Lg*                  |                      |   |
| Rusiness Entity Type            | Select                        |                 | ~              |                  |                    |                      |                      |   |

#### Profiel aanmaken - Hoofdcontact

- Voer in de sectie *Primaire contactpersoon* (Primary Contact) de contactgegevens in van de persoon die voor alle communicatie van UPS verantwoordelijk zal zijn.
- Vul de overige met een asterisk gemarkeerde velden in, alsmede alle facultatieve velden die van toepassing zijn.

*Opmerking: Het e-mailadres van de primaire contactpersoon en het e-mailadres van de Inkooporder kunnen verschillend zijn. Voorbeeld: jsmith@supplier.com kan de primaire contactpersoon zijn en orders@supplier.com kan de plaats zijn waar inkooporders worden ontvangen* 

| * First Name       |             |              |   |  |
|--------------------|-------------|--------------|---|--|
| * Last Name        |             |              |   |  |
| * Email address    |             |              |   |  |
| Mobile Phone       | US/Canada 🗸 |              |   |  |
|                    |             | 650-555-1212 |   |  |
| * Work Phone       | US/Canada 🗸 |              |   |  |
|                    |             | 650-555-1212 |   |  |
| Fax                | US/Canada 🗸 |              |   |  |
|                    |             | 650-555-1212 |   |  |
|                    |             |              |   |  |
| Industry (NAICS)   |             |              | ~ |  |
| DUNS Number        |             | 0            |   |  |
| Preferred Currency | USD 🗸       |              |   |  |
| * PO Email         | 1           | 0            |   |  |

#### Profiel Aanmaken - Belastinggegevens

Vul in het gedeelte *Belastinggegevens* (Tax Information) alle toepasselijke belastinggegevens in. Tax Information Tax Classification Vendor *Opmerking: De rubriek belastinginformatie is niet* gemarkeerd met een asterisk, maar alle Tax ID Type 
TIN O SSN toepasselijke belastinginformatie is VERPLICHT door UPS. Federal Tax ID 123345678 Federal Tax Form Kies het juiste *Type belasting-ID* (Tax ID Type) (TIN/SSN) en voer het Federale Tax ID-nummer in. + Туре Attachments Gebruik de vervolgkeuzemenu's om de W8 Belastingclassificatie (Tax Classification)en het type belastingformulier te selecteren - federaal en staat ◄ State Tax Form (indien van toepassing). Attachments Add File Type Klik op Bestand (File) en vervolgens op Bladeren Attachments Add File rowse (Browse) of sleep een bestand naar het vakje Bestanden hier neerzetten om de nodige belastingdocumenten (W8 of W9) bij te voegen. Drop files here

٠

٠

•

#### Profiel Aanmaken - Bankformulier

*Opmerking: De rubriek Bankformulier is niet gemarkeerd met een asterisk, maar is VERPLICHT door UPS voor alle leveranciers in de VS. Niet van toepassing op leveranciers van buiten de VS.* 

- Klik in het gedeelte Bankformulier op Bestand (File) en vervolgens op Bladeren of sleep bestanden naar het vak Bestanden hier plaatsen om een bank afschriftbrief bij te voegen.
- De overmakingsbrief van de bank moet de naam van de bank, de naam van de rekening, het routing- en rekeningnummer, en alle aanvullende relevante bankgegevens bevatten.
- Voer een e-mailadres in, Indien van toepassing, in het veld Overschrijving e-mail (Remittance Email).

| Attachments Add File | Browse          |
|----------------------|-----------------|
| Remittance Email     | Drop files here |
|                      |                 |

#### Profiel aanmaken - Overschrijvingsadres

- Klik in de sectie Overschrijvingsadressen op de knop Overschrijving naar (Add Remit-To) en vervolgens op Kies (Choose) om het bestaande overschrijvingsadres te selecteren.
  - Opmerking: Nieuwe leveranciers hebben geen overschrijvingsadres om uit te kiezen en zullen een nieuw overschrijvingsadres moeten aanmaken.
- Om een nieuw overschrijvingsadres aan te maken, klikt u op de knop Nieuw overschrijvingsadres aanmaken (Create New Remit-To Address) OF, als het aanmaken van het profiel voltooid is, klikt u op Ter *goedkeuring indienen* (Submit for Approval).

| • Rem<br>Add one o<br>Add F                                  | it-To Addresses<br>or more Remit-To Addresses by either filling out a new Con<br>Remit-To | pliant Invoicing Form or choosing an Existing | g Remit-To Address.          |
|--------------------------------------------------------------|-------------------------------------------------------------------------------------------|-----------------------------------------------|------------------------------|
|                                                              | Please activate or deactivate an existing                                                 | remit to address listed below                 |                              |
| Vali                                                         | dation Results None                                                                       |                                               |                              |
| hoose Remit-To Addres                                        | 55                                                                                        | Decli                                         | ine Save Submit for Approval |
| This customer requires you to c<br>information.              | hoose a Remit-To Address that includes pay                                                | ment                                          |                              |
| Choose existing or crea                                      | ate new Remit-To Address:                                                                 |                                               |                              |
| 902, Hedge Street<br>Post park, 1122 Road<br>New York, 42202 | Bank Account (Swift<br>Bank)                                                              | Choose                                        | Create New Remit-To Address  |

Profiel Aanmaken - Overschrijvingsadres

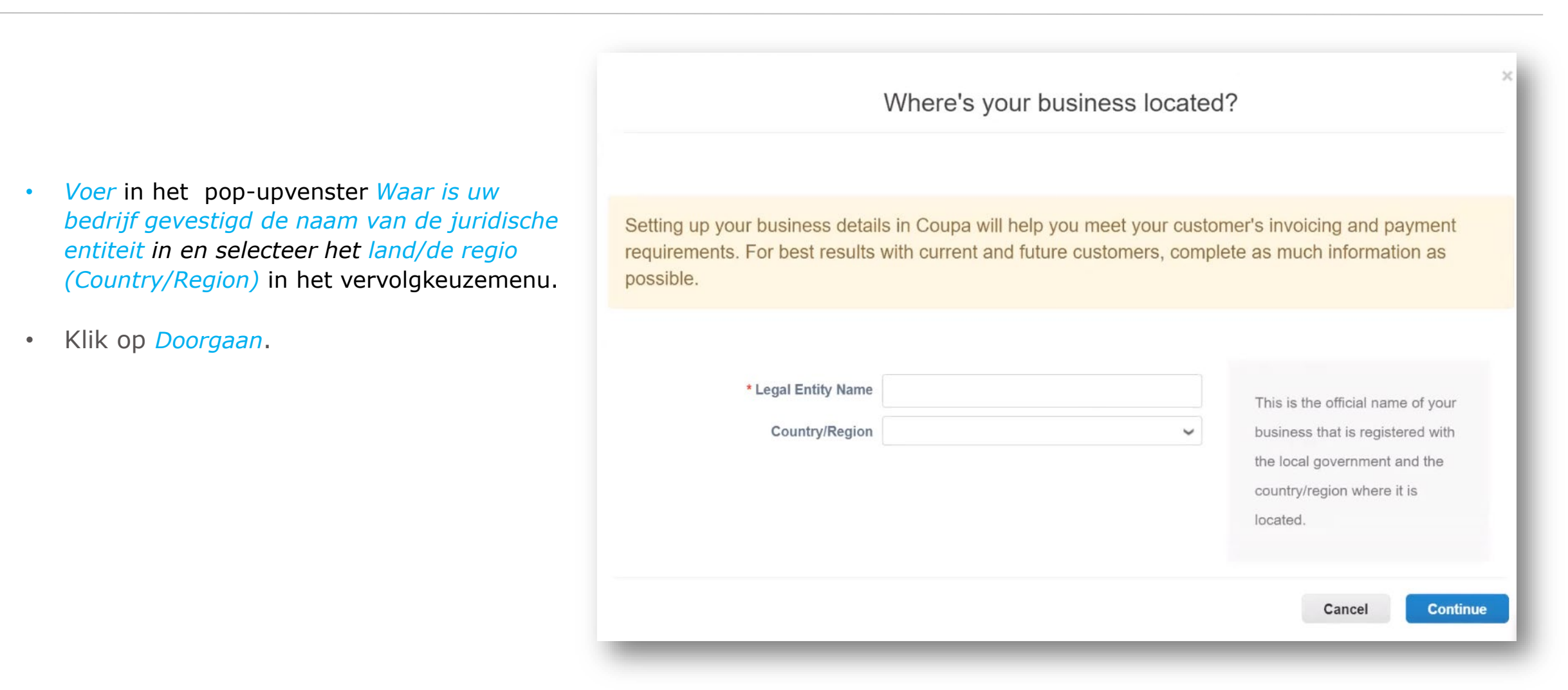

Profiel Aanmaken - Diverse Informatie

- Voer in het pop-upvenster Diverse Informatie (Miscellaneous Information) de naam van de Juridische Entiteit (Legal Entity Name) en selecteer het land/de regio (Country Region) in het vervolgkeuzemenu (Canadese leveranciers kunnen een PST/QST-registratienummer invoeren).
- Klik op *Opslaan en doorgaan. (Save* &*Continue)*

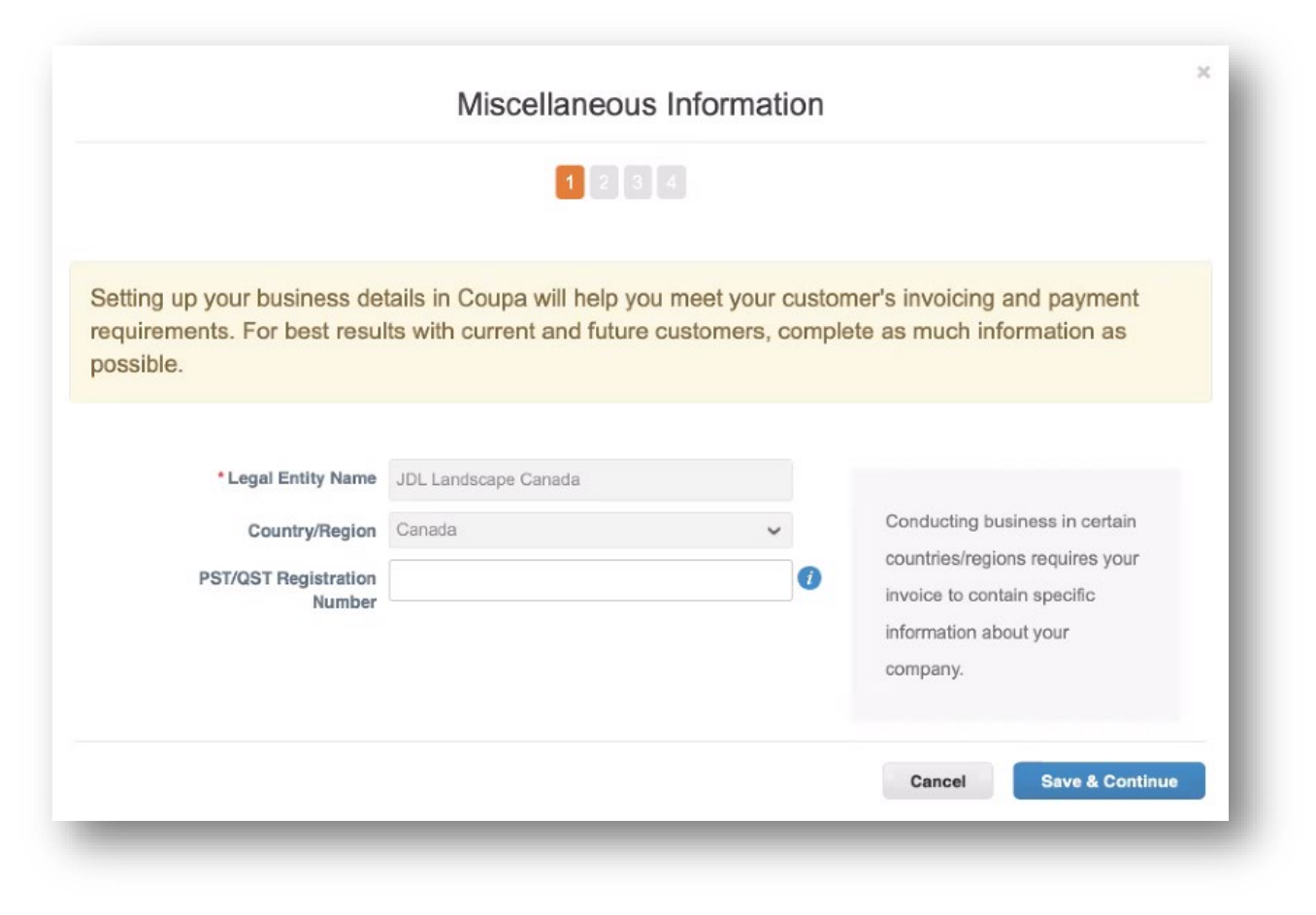

### **Oprichting Juridische Entiteit**

- In het scherm *Vertel uw klanten over uw organisatie* (Tell your customers about your organization) selecteert u de klanten die uw informatie moeten zien en voert u een factuuradres in.
- Indien hetzelfde adres kt als "overschrijving naar" en "verzend van" adreszal worden gebrui, laat de vakjes onder de adresvelden dan aangevinkt.
- Indien een ander adres zal worden gebruikt voor overschrijving naar en verzend van, verwijder dan het vinkje in het betreffende vakje. Adresgegevens voor deze selecties zullen worden toegevoegd naarmate de set-up wordt voltooid.

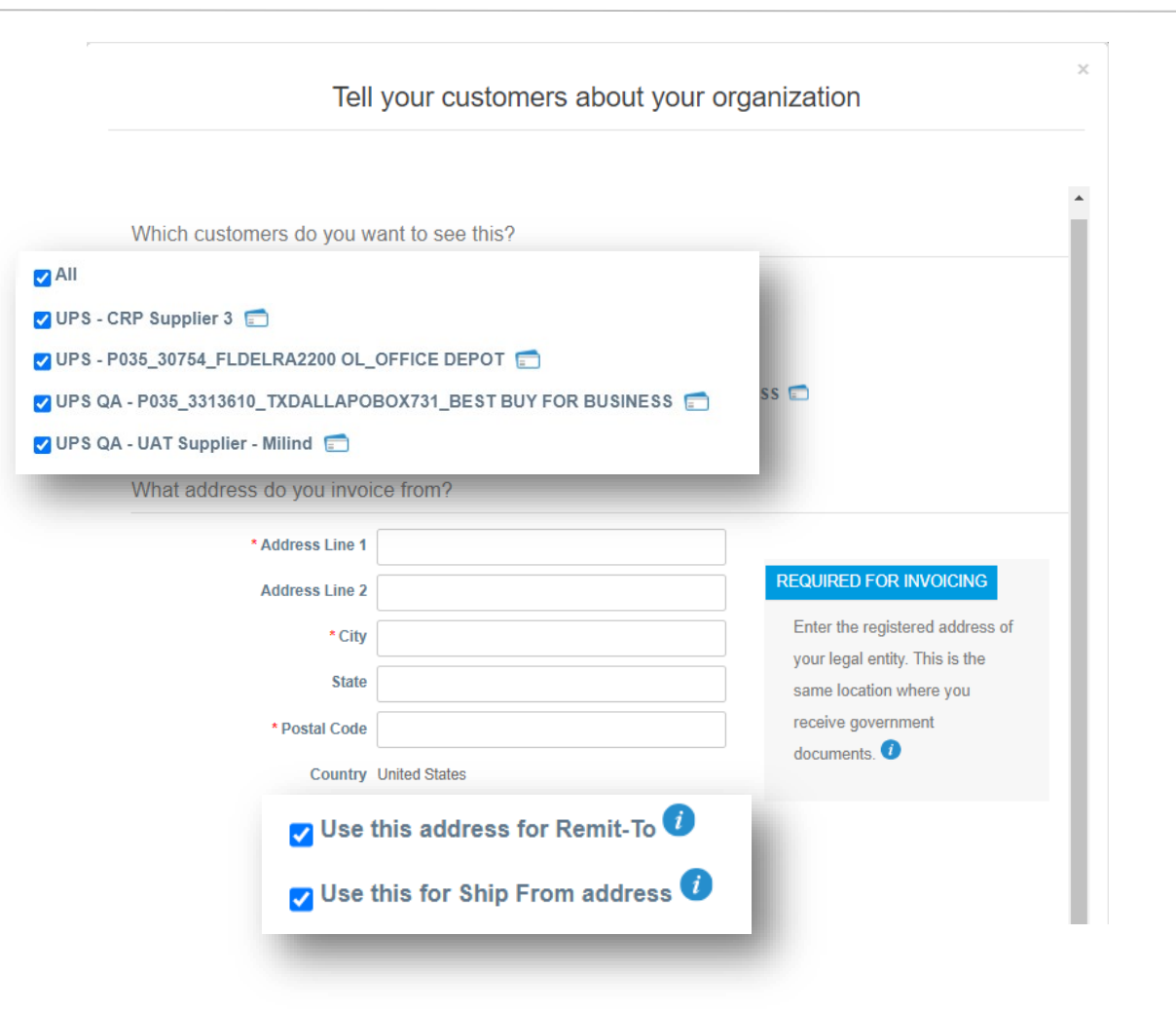

## **Oprichting Juridische Entiteit**

#### Voer *Belasting ID* (Tax ID) in, indien van toepassing.

*Opmerking: Niet-Amerikaanse leveranciers moeten, indien van toepassing, een BTW-nummer opgeven.* 

- De Factuur Van Code (Invoice from Code) wordt alleen door leveranciers gebruikt die met UPS via cXML zaken doen. De code moet worden verkregen van UPS en moet correct worden ingevoerd. Het is niet nodig de rechtspersoon in te stellen.
- Klik op *Opslaan en doorgaan* (Save & Continue) om het installatieproces voort te zetten.

|                                         |                       | Country/Region * VAT ID | Canada       |               |     |
|-----------------------------------------|-----------------------|-------------------------|--------------|---------------|-----|
| What is your Tax ID? 🕖                  |                       |                         | I don't have | a VAT/GST Num | ber |
| Country                                 | United States         | _                       | ~            | ×             |     |
| Tax ID                                  |                       |                         |              |               |     |
|                                         | I don't have Tax ID N | lumber                  |              |               |     |
| Miscellaneous                           |                       |                         |              |               |     |
| Invoice From Code                       |                       |                         | 0            |               |     |
| Invoice From Code<br>Preferred Language | English (US) 🖌        |                         | 0            |               |     |

Juridische Entiteit Instellen - Alleen leveranciers uit de VS (leveranciers van buiten de VS, Volgende 4 dia's)

• Op de pagina Waar wilt u de betaling ontvangen, selecteert u *Adres* in het veld *Type betaling* (Payment Type).

*Opmerking: dit is een Coupa-gerelateerde functie die geen invloed heeft op de manier waarop leveranciers worden betaald. Bankinformatie wordt niet in Coupa opgeslagen.* 

- Indien het overschrijvingsadres verschilt van het facturatie adres, klik dan op de Voeg toe aan Overschrijving Remit-To (Add Remit-To) knop, vul de vereiste velden in, klik dan op Opslaan & Verder Gaan (Save & Continue)..
- De knop *Deactiveer Juridische Entiteit* (Deactivate Legal Entity) verwijdert de entiteit uit de account van de gebruiker.
- Door op de knop *Beheren* (Manage) te klikken, wordt een deel van de huidige pagina geopend waar gebruikers wijzigingen kunnen aanbrengen in de klanten die leveranciersadressen kunnen zien of om een facturerings-, overschrijven naar, of verzenden van adres te deactiveren.
- Klik op *Volgende* (Next).

|                                                                                              | 1 2 3                                                                                                    |                    |                         |
|----------------------------------------------------------------------------------------------|----------------------------------------------------------------------------------------------------|--------------------|-------------------------|
| * Payment Type Addres                                                                        | ss X                                                                                                    |                    |                         |
|                                                                                              |                                                                                                    |                    |                         |
| What is your Remit-To                                                                        | o Address?                                                                                                    |                    |                         |
| Address I                                                                                    | Line 1 123 Beachside                                                                                                    |                    |                         |
| Address I                                                                                    | Line 2                                                                                                    |                    |                         |
|                                                                                              | City Jacksonville                                                                                                    |                    |                         |
|                                                                                              | State FL                                                                                                    |                    |                         |
| Postal                                                                                       | Code 32223                                                                                                    |                    |                         |
| Co                                                                                           | ountry United States                                                                                                    |                    |                         |
|                                                                                              |                                                                                                    |                    |                         |
|                                                                                              |                                                                                                    | Cancel             | Save & Continue         |
|                                                                                              |                                                                                                    |                    |                         |
|                                                                                              |                                                                                                    |                    |                         |
|                                                                                              |                                                                                                    |                    |                         |
|                                                                                              | Where do you want t                                                                                                    | o receive payment? |                         |
|                                                                                              | Where do you want t                                                                                                    | o receive payment? |                         |
|                                                                                              | Where do you want t                                                                                                    | o receive payment? |                         |
| Remit-To locations let your o                                                                | Where do you want t                                                                                                    | o receive payment? | Add Remit-To            |
| Remit-To locations let your o<br>add more locations, otherwis                                | Where do you want t                                                                                                    | o receive payment? | Add Remit-To            |
| Remit-To locations let your o<br>add more locations, otherwis<br>Remit-To Account            | Where do you want t<br>2 3<br>customers know where to send payment<br>se click Next.<br>Remit-To Address                                                 | o receive payment? | Add Remit-To            |
| Remit-To locations let your o<br>add more locations, otherwi<br>Remit-To Account<br>Address  | Where do you want to<br>2 3<br>customers know where to send payment<br>se click Next.<br>Remit-To Address<br>123 Beachside<br>Jacksonville               | o receive payment? | Add Remit-To<br>Ma্জুge |
| Remit-To locations let your o<br>add more locations, otherwis<br>Remit-To Account<br>Address | Where do you want to<br>2 3<br>customers know where to send payment<br>se click Next.<br>Remit-To Address<br>123 Beachside<br>Jacksonville<br>FL<br>2000 | o receive payment? | Add Remit-To<br>Matige  |

Eigendom en Vertrouwelijk: Deze presentatie mag niet worden gebruikt of bekendgemaakt aan anderen dan werknemersof klanten, tenzij uitdrukkelijk begestaan door UPS. © 2021 United Parcel Service of America, Inc. UPS, het merk UPS en de kleur bruin zijn handelsmerk van United Parcel Service of America, Inc. Aller echten voorbehouden. COUPA is een geregistreerd handelsmerk van Coupa Software Incorporated. Gebruikt met bestemming.

#### Bankgegevens - Leveranciers buiten de VS

• Op de pagina Waar wilt u de betaling ontvangen? selecteert u *Bankrekening* in het veld *Betalingswijze* (*Payment Type*).

> *Opmerking: dit is een Coupagerelateerde functie die geen invloed heeft op de manier waarop leveranciers worden betaald. Bankgegevens worden niet opgeslagen in Coupa.*

- Vul alle toepasselijke velden in de rubrieken Wat zijn de gegevens van uw bankrekening? en Wat is het filiaaladres van uw bank? (What is your Bank's Branch Address)
- Voeg bewijsstukken bij (bijv. ongeldige cheque, overmakingsbrief, enz.) door in het veld Ondersteunende documenten (Supporting Documents) op Bestanden kiezen te (Choose Files) klikken en op uw computer naar de juiste bestanden te zoeken.
- Klik op *Opslaan en doorgaan. (Save &Continue)*

|                                 | 123                  | 4 |   |
|---------------------------------|----------------------|---|---|
| * Payment Type Bank Account     | int 🗸                |   |   |
| What are your Bank Acco         | unt Details? 🕧       |   |   |
| Bank Account<br>Country/Region: | Canada               | ~ |   |
| Bank Account Currency:          | CAD                  | ~ |   |
| Beneficiary Name:               | JDL Landscape Canada |   |   |
| Bank Name:                      |                      |   |   |
| Account Number:                 |                      |   | 0 |
| Confirm Account<br>Number:      |                      |   |   |
| Transit/Institution<br>Number:  |                      |   | 0 |
| SWIFT/BIC Code:                 |                      |   | 0 |
| Bank Account Type:              | Business             | ~ |   |

Juridische Entiteit opzetten - Leveranciers Buiten de VS

- De knop *Deactiveer juridische entiteit* (Deactivate Legal Entity) verwijdert de entiteit uit de account van de gebruiker.
- Door op de knop *Beheren* (Manage) te klikken, wordt een deel van de huidige pagina geopend waar gebruikers wijzigingen kunnen aanbrengen in de klanten die leveranciersadressen kunnen zien of om een facturerings-, overschrijven naar, of verzenden van adres te deactiveren.
- Klik anders op *Volgende* (Volgende).

|                                                                         | 1 2 3 4                                              |                                     |              |
|-------------------------------------------------------------------------|------------------------------------------------------|-------------------------------------|--------------|
| Remit-To locations let your custor<br>add more locations, otherwise cli | ners know where to send payment for the<br>ck Next.  | air invoices. Click Add Remit-To to | Add Remit-To |
| Remit-To Account                                                        | Remit-To Address                                     | Status                              |              |
| Bank Account<br>Bank of Montreal<br>JDL Landscape Canada<br>200000000   | 1515 Huron Line<br>Windsor<br>ON<br>NBH1H6<br>Canada | Active                              | Manage       |

Juridische Entiteit Opzetten - Leveranciers Buiten de VS

- Klik op Verzendadres toevoegen en voer de juiste adresgegevens in als het verzendadres van het overschrijvingsadres afwijkt.
- Klik anders op *Gereed* (Done).

|                                                                          | 1 2 3 4                                                                                 |               |
|--------------------------------------------------------------------------|-----------------------------------------------------------------------------------------|---------------|
| For many countries/regions inclu-<br>where your legal entity is register | ding different shipping details on the invoice is required if they are different to ed. | Add Ship From |
| litle                                                                    | Status                                                                                  |               |
| 1515 Huron Line<br>Windsor<br>ON<br>N9H1H6                               | Active                                                                                  | Manage        |

Juridische entiteit - Opstelling voltooid

- Het instellen van leveranciers is nu voltooid en de factuurverwerking kan beginnen.
- Heeft u hulp nodig? Heeft u vragen?
   Email supplyline@ups.com.

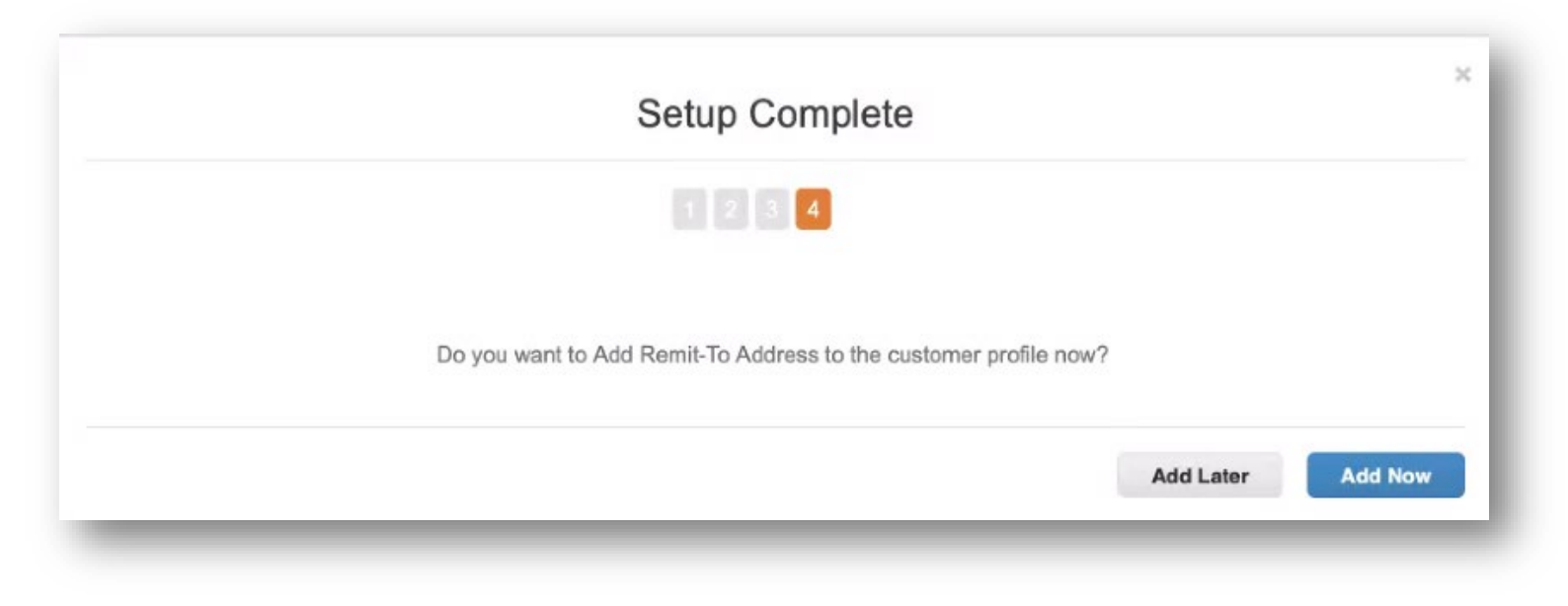

#### Administratie

- Om tot de administratieve functies toegang te krijgen, klikt u op Setup in de menubalk om naar het Admintabblad te gaan.
- Heeft u hulp nodig? Heeft u vragen? Email *supplyline@ups.com*.

| Home Profile Or        | ders Service/Time Sheets                                            | ASN | Invoices          | Catalogs                                                                                                    | Payments | Business Performance | e Sourcing | Add-ons     |
|------------------------|---------------------------------------------------------------------|-----|-------------------|----------------------------------------------------------------------------------------------------|----------|----------------------|------------|-------------|
| dmin Customer Setup    | Connection Requests                                                 |     |                   |                                                                                                    |          |                      |            |             |
| dmin Users             |                                                                     |     |                   | Rear                                                                                                    |          |                      | C          | Invite User |
| Jsers                  | Users                                                               |     | Permi             | ssions                                                                                                    |          | Customer Access      |            |             |
| Merge Requests         | Zip Signs<br>zip.signs.supplier@gmail.com<br>Status: Active<br>Edit |     | ASNs              | ASNs<br>Admin<br>Business Performance<br>Catalogs<br>Invoices<br>Order Changes<br>Orders<br>Pay Me Now<br>Payments<br>Profiles<br>Service/Time Sheets |          | UPS                  |            |             |
|                        |                                                                     |     | Busine            |                                                                                                    |          |                      |            |             |
| Legal Entity Setup     |                                                                     |     | Catalo            |                                                                                                    |          |                      |            |             |
| Fiscal Representatives |                                                                     |     | Order             |                                                                                                    |          |                      |            |             |
| Remit-To               |                                                                     |     | Order<br>Pay M    |                                                                                                    |          |                      |            |             |
| Terms of Lise          |                                                                     |     | Payme             |                                                                                                    |          |                      |            |             |
| Terms of Ose           |                                                                     |     | Profile<br>Servio |                                                                                                    |          |                      |            |             |
| Payment Preferences 💙  |                                                                     |     |                   | Source                                                                                                    | ng       |                      |            |             |
| Static Discounting     |                                                                     |     |                   |                                                                                                    |          |                      |            |             |
| SFTP Accounts          |                                                                     |     |                   |                                                                                                    |          |                      |            |             |
| cXML Errors            |                                                                     |     |                   |                                                                                                    |          |                      |            |             |
|                        |                                                                     |     |                   |                                                                                                    |          |                      |            |             |

#### Administratie - Gebruiker Uitnodigen

- Klik op de knop *Gebruiker uitnodigen* (Invite User).
- In het pop-upvenster *Gebruiker uitnodigen* (Invite User) typt u de voornaam, de achternaam en het e-mailadres van de gebruiker die u wilt uitnodigen, in de daarvoor bestemde velden.
- Selecteer in het gedeelte Machtigingen (Permissions) de toegangsopties voor de uitgenodigde gebruiker.

*Opmerking: UPS <u>maakt geen</u> gebruik van de functies Service/Tijdsdocumenten, Bestellingswijzigingen, of Betaal me nu in het CSP.* 

- Selecteer in de *Klanten*-sectie (Customer) de klanten waartoe de uitgenodigde gebruiker toegang zal hebben.
- Als u klaar bent, klikt u op Uitnodiging verzenden (Send Invitation). De gebruiker ontvangt dan een e-mail met een uitnodiging om toegang te krijgen tot het CSP.

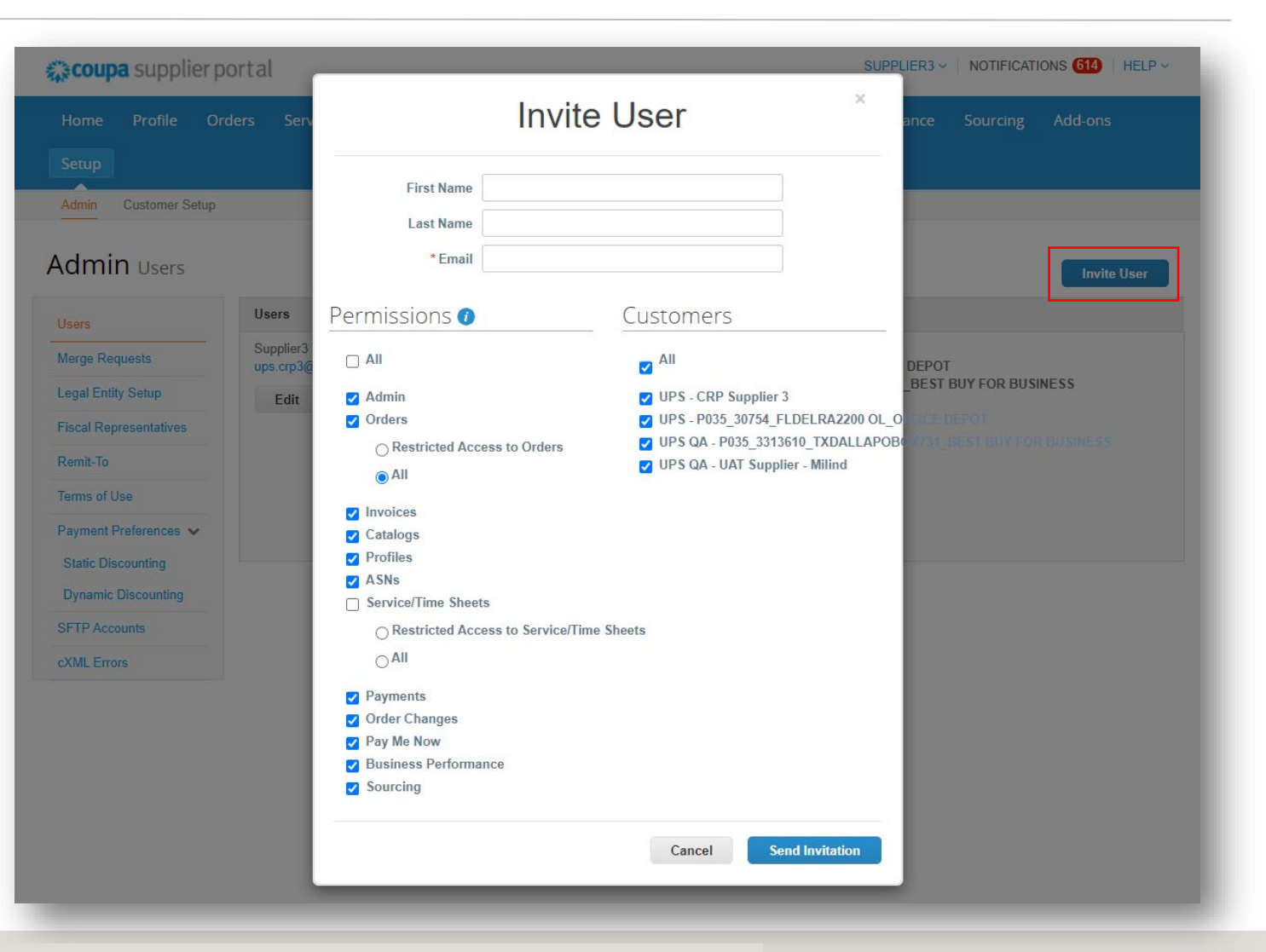

#### Meldingen Instellen

- Selecteer <u>Meldingen</u> (Notifications) in de rechterbovenhoek om en naar het scherm Mijn Meldingen (My Notifications) te worden doorverwez.
- Klik op Voorkeuren voor Meldingen (Notification Preferences) om de kennisgevingen voor leveranciers aan te passen.
- Kies hoe meldingen van functies in het CSP worden ontvangen - Online, Email, of SMS (tekst).

*Opmerking: Leveranciers zullen gevraagd worden een telefoonnummer in te stellen in de instellingen van Mijn Account. Mobiele telefoon verificatie zal nodig zijn; volg de prompts om het nummer te verifiëren.* 

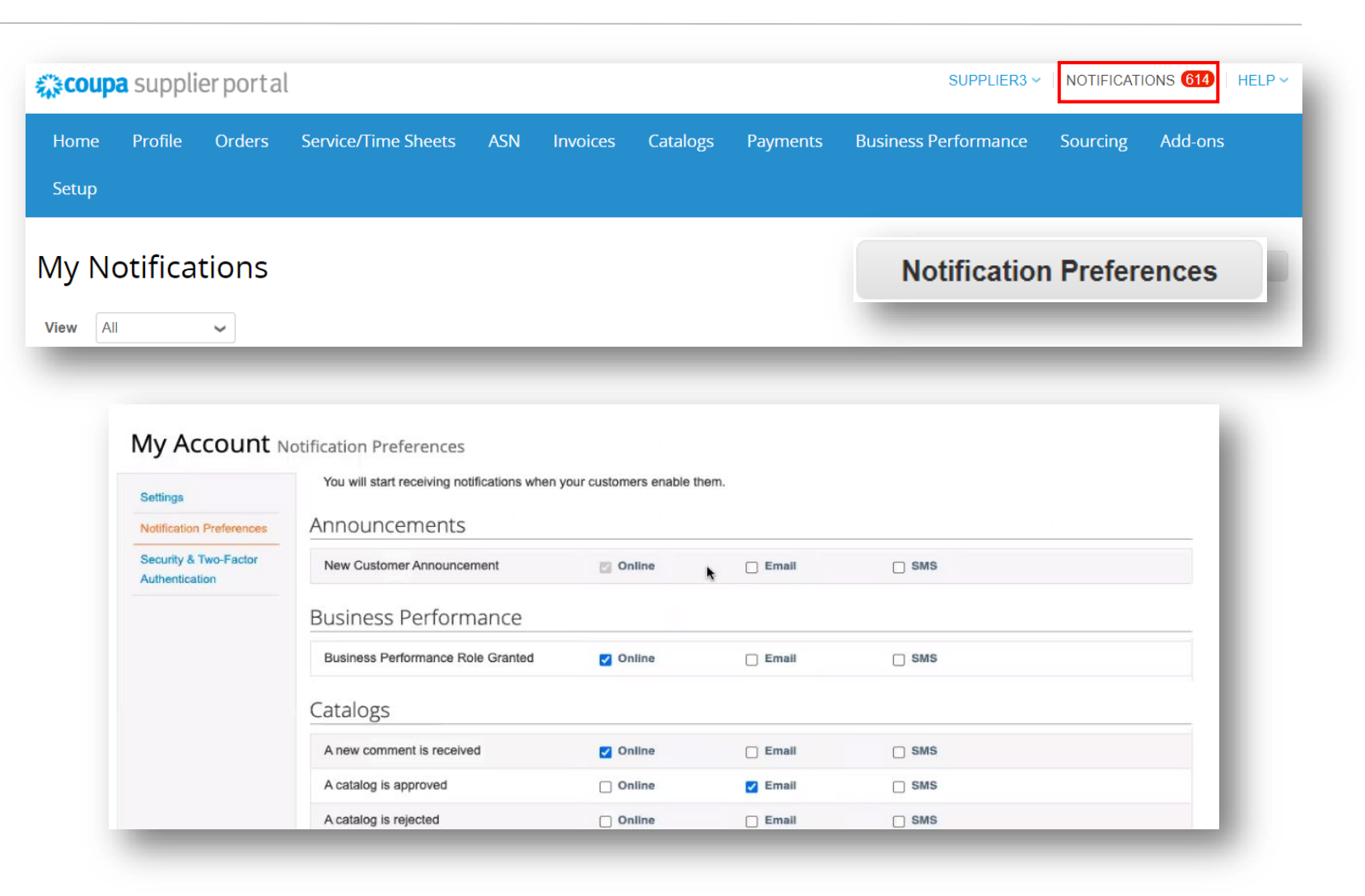

#### Samenvoegen Accounts

- Als leveranciers van het CSP al gebruik maken, kunnen accounts worden samengevoegd om dubbel werk te voorkomen.
- Klik op de link in het taakmenu, rechts van het profieloverzicht om stap-voorstap instructies te krijgen voor het voltooien van het samenvoegproces.
- Zorg dat u aanvullende klantgegevens bij de hand hebt om de samenvoeging te voltooien.

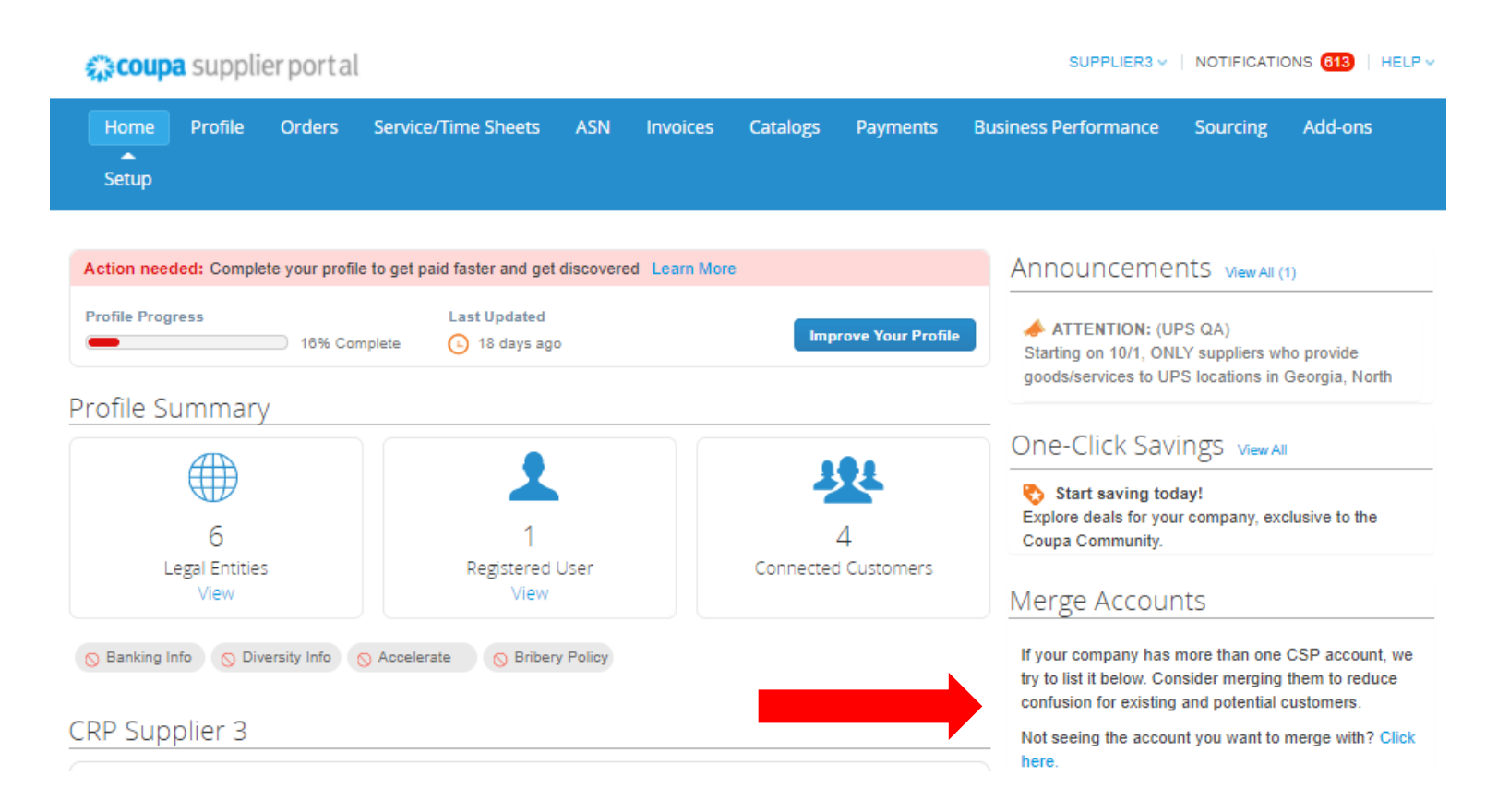

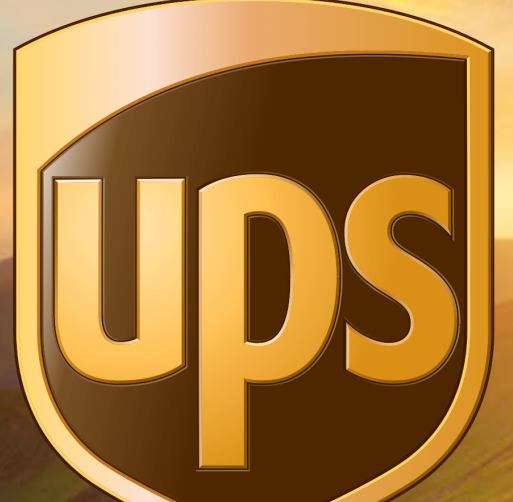

# Dank u dat u een gewaardeerde partner bent.